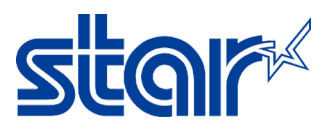

## How to set Static IP at the printer without DHCP from Router [mCP31 Series]

\*This instruction is using converter LAN to USB because there's no LAN Port at the laptop. \*Need to install driver printer before following this instruction

- 1. Disconnect any Network/Wi-Fi and restart windows 1 time
- 2. Connect LAN cable between printer & windows directly [Use converter If no LAN Port at laptop]

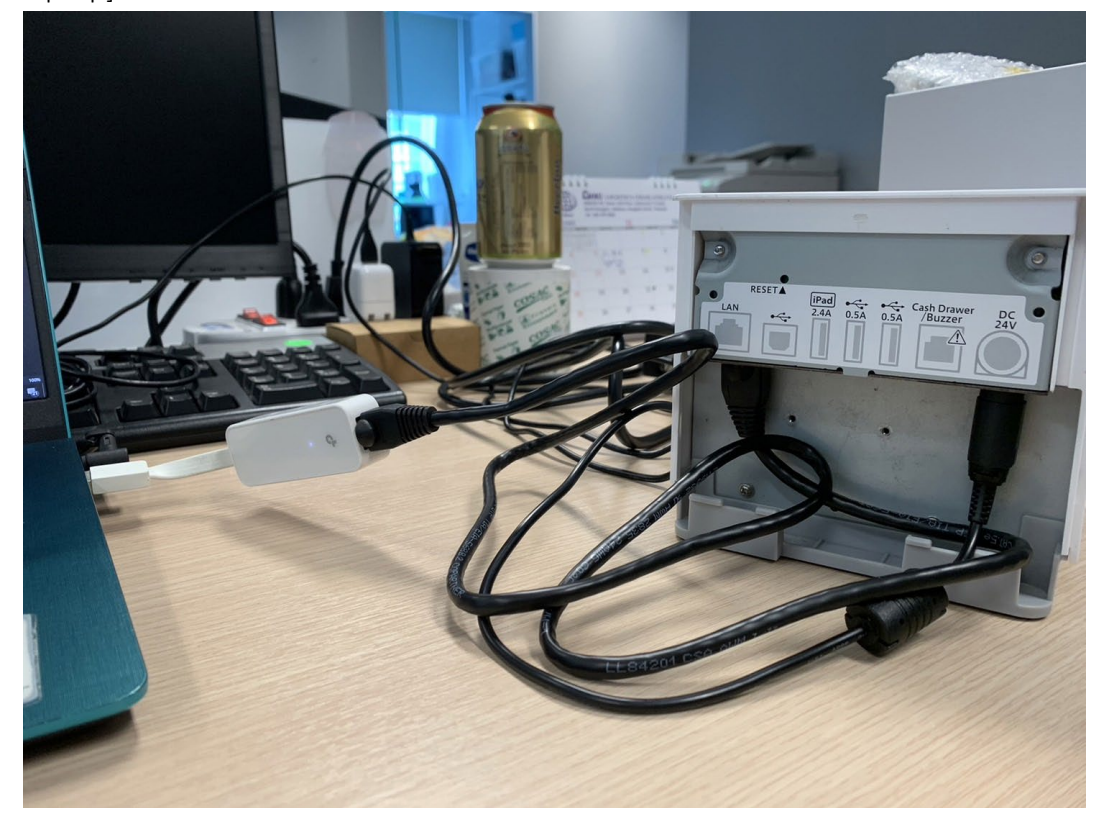

3. After connect LAN cable, Windows will be get "Ethernet 4" and wait until "Unidentified Network" [Control Panel > Network and Sharing Center > Change Adapter Setting]

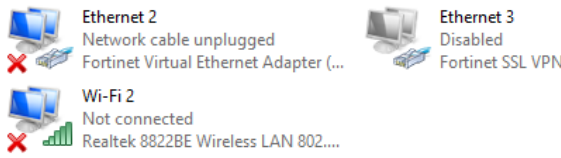

Fortinet SSL VPN Virtual Ethernet ...

Ethernet 4 Unidentified network a Co TP-LINK Gigabit Ethernet USB Ad.

4. Right click "Ethernet 4" and click "Properties"

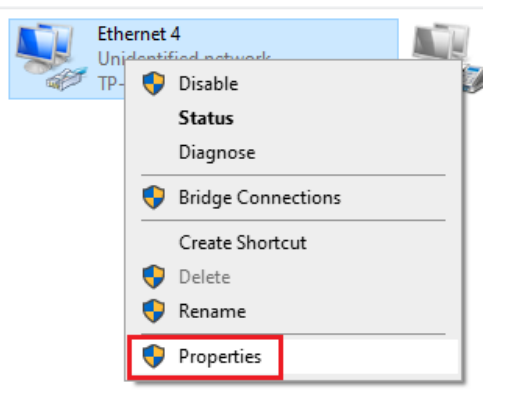

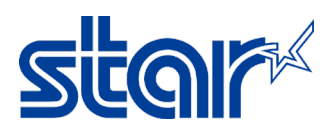

 Double click "Internet Protocol Version 4 (TCP/IPv4)" and choose "Use the following IP address:" then typing any IP address which you want to be setting then click "OK"

| nanize 🔻                            | Disable this network device                                                                                              | Diagnose this conneg | tion                      | Rename this connection                                                                          | View status of this connection                                           |   |
|-------------------------------------|----------------------------------------------------------------------------------------------------|----------------------|---------------------------|-------------------------------------------------------------------------------------------------|--------------------------------------------------------------------------|---|
| Ethernet                            | t 4 Properties                                                                                                    | $\times$             | Internet                  | Protocol Version 4 (TCP/IPv4                                                                    | 4) Properties                                                            | × |
| Networking                          | Sharing                                                                                                    |                      | Genera                    | l I                                                                                             |                                                                          |   |
| Connect us                          | sing:<br>LINK Gigabit Ethemet USB Adapter                                                                                |                      | You c<br>this c<br>for th | an get IP settings assigned aut<br>apability. Otherwise, you need<br>e appropriate IP settings. | omatically if your network supports<br>to ask your network administrator |   |
| This conne                          | ection uses the following items:                                                                                         | Configure            |                           | Obtain an IP address automatic<br>Jse the following IP address: —                               | ally                                                                     |   |
| ♥ ₩20<br>  ♥ ₩26<br>  ♥ ₩20         | lient for Microsoft Networks<br>le and Printer Sharing for Microsoft N<br>oS Packet Scheduler                            | etworks              | IP Sul                    | address:                                                                                        | 192 . 168 . 0 . 88<br>255 . 255 . 255 . 0                                |   |
|                                     | ortiClient NDIS 6.3 Packet Filter Drive<br>ternet Protocol Version 4 (TCP/IPv4)<br>licrosoft Network Adapter Multiplevor | r<br>Protocol        | De                        | fault gateway:                                                                                  | 192.168.0.1                                                              |   |
| <ul> <li>✓ _ M</li> <li></li> </ul> | licrosoft LLDP Protocol Driver                                                                                           | >                    |                           | Obtain DNS server address auto<br>Ise the following DNS server ad                               | omatically<br>Idresses:                                                  |   |
| Insta                               | all Uninstall                                                                                                    | Properties           | Pre                       | ferred DNS server:                                                                              | · · ·                                                                    |   |
| - Descriptio<br>Transmis            | on<br>ssion Control Protocol/Internet Protoc                                                                             | col. The default     | Alt                       | ernate DNS server:                                                                              |                                                                          |   |
| wide are<br>across d                | a network protocol that provides con<br>liverse interconnected networks.                                                 | nmunication          |                           | Validate settings upon exit                                                                     | Advanced                                                                 |   |
|                                     | ОК                                                                                                    | Cancel               |                           |                                                                                                 | OK Cancel                                                                |   |

6. Open Star Software Utility, click "Start > Star Windows Software > Printer Utility"

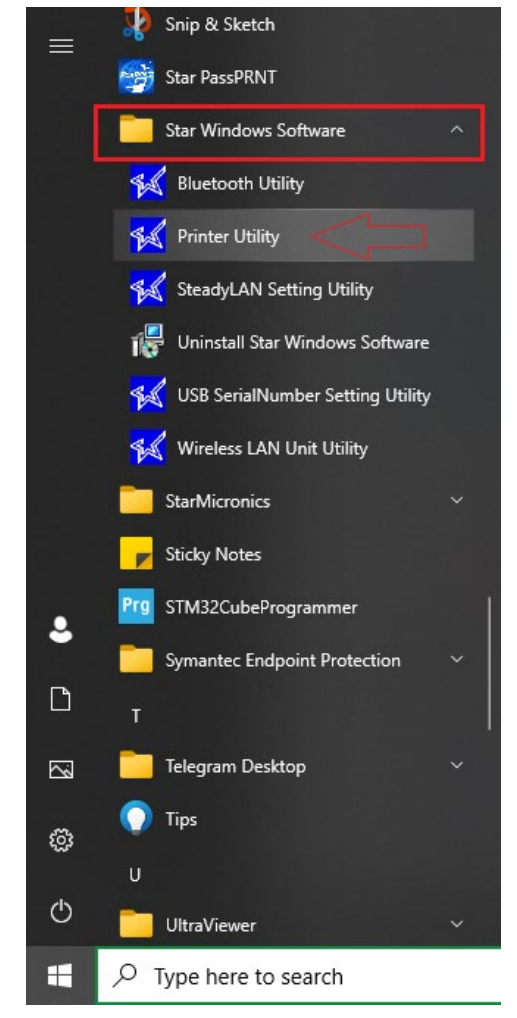

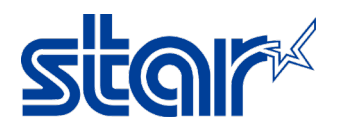

7. Select "MCP31" and click "Next"

| $\frown$                                     | Printer Connection Wiz                                                       | zard                                                                                                    |
|----------------------------------------------|------------------------------------------------------------------------------|----------------------------------------------------------------------------------------------------|
| Current Connection<br>MCP31<br>StarPRNT Mode | Please choose your printe<br>MCP20/21<br>MCP30<br>MCP31<br>POP10<br>TSP100IV | nr model.<br>mC-Print3 Series<br>* 58mm(2inch)/80mm(3inch) paper supported model<br>* Multi Interface build-in<br>* Paper Saving feature supported<br>* De-curling function supported (reduce the receipt curling level)<br>* BB Power Delivery supported (MCP31C, MCP31CB)<br>* When using MCW10 as Option, Wireless LAN is available<br>MCP31L : Ethernet, USB-B, USB-A, DK<br>MCP31LB : Ethernet, USB-B, USB-A, DK<br>MCP31C : Ethernet, USB-C, DK<br>MCP31CB : Ethernet, USB-C, Bluetooth, DK |

8. Select "Ethernet" and click "Temporary IP Address Assignment"

First choose your interface type then configure its connection settings.

| USB       | Etl | nernet connection settings      |
|-----------|-----|---------------------------------|
| Bluetooth |     |                                 |
|           |     |                                 |
|           |     |                                 |
|           |     |                                 |
|           |     | Search Network                  |
|           |     | Set Printer's IP address        |
|           |     |                                 |
|           |     | Temporary IP Address Assignment |

9. Typing MAC Address of the printer [Check by Self-Test] and typing any IP Address which you want [should same network with the Windows on step 5] and click "OK"

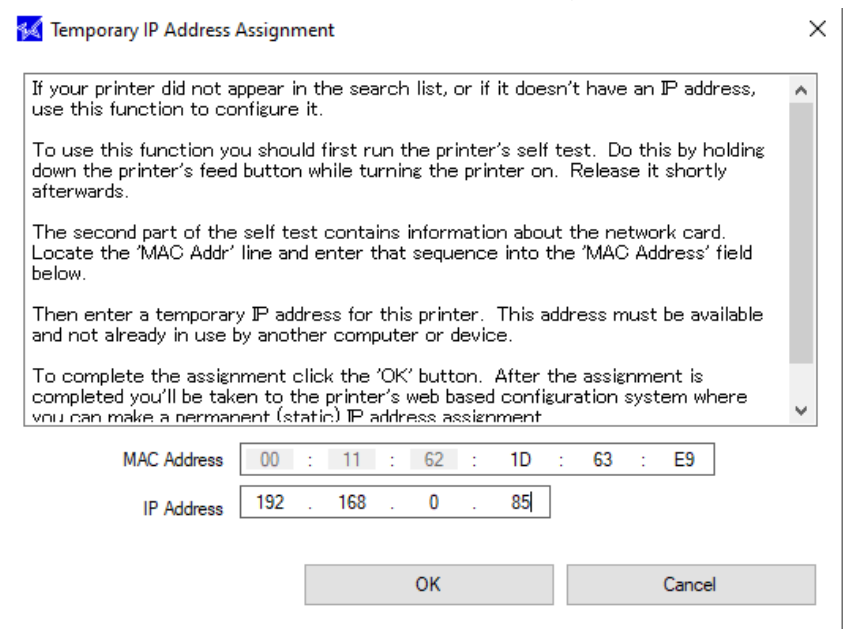

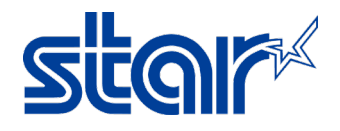

10. Click "Yes"

Set Printer IP Address

| <br>-  |  |
|--------|--|
| 0      |  |
| $\sim$ |  |
| 1      |  |
|        |  |

The temporary IP address assignment succeeded. Do you want to see the printer's network configuration site now? Log in as "root" user if login dialog is shown. The password is "public" factory setting.

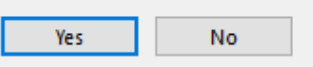

 $\times$ 

11. Username: root / Password: public then click "Sign in"

| Sign in                                     |                |  |  |
|---------------------------------------------|----------------|--|--|
| http://192.168.0.85                         |                |  |  |
| Your connection to this site is not private |                |  |  |
| Username                                    | root           |  |  |
| Password                                    |                |  |  |
|                                             | Circuit Concel |  |  |
|                                             | Sign in Cancel |  |  |

12. If the software asks to change password, Click "OK"

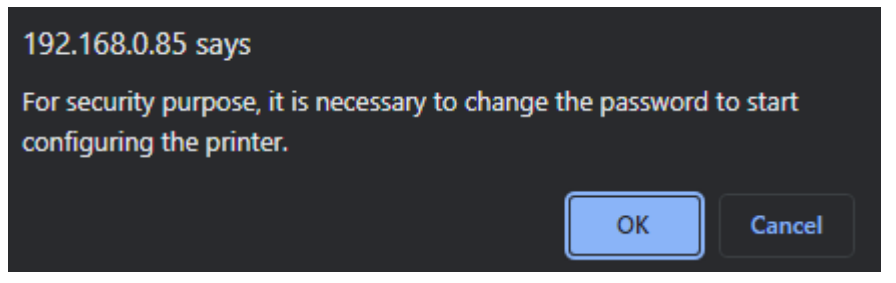

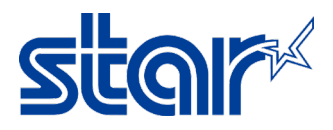

13. Input new password > typing "public" [same password] and click "Submit"

| Input old password |   |
|--------------------|---|
| •••••              |   |
| Show characters    | _ |
| Input new password |   |
| •••••              | ] |
| Show characters    | _ |

14. Click "IP Parameter" on the left side

| e                    | "root" password is accepted!                              |
|----------------------|-----------------------------------------------------------|
| ome                  |                                                           |
| work Configuration   | Please execute "Save" menu if these settings are correct. |
| P Parameters         | Return to Previous page <change password=""></change>     |
| System Configuration | (Don't use "Back" button of browser to return.)           |
| Change Password      |                                                           |
| Star Micronics Cloud |                                                           |
| CloudPRNT            |                                                           |
| SL/TLS               |                                                           |
| liscellaneous        |                                                           |
| et Default           |                                                           |
| play Status          |                                                           |
| Device Status        |                                                           |
| stem Access          |                                                           |
| ogout                |                                                           |

15. Select "Static" and typing any IP Address which you want, and click "Submit"

| Address         |  |
|-----------------|--|
| 192.168.2.91    |  |
| Subnet Mask     |  |
| 255.255.255.0   |  |
| Default Gateway |  |
| 192.168.2.1     |  |

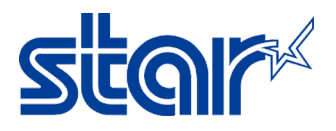

16. Click "Save"

IP Address :

192.168.2.91

Subnet Mask :

255.255.255.0

Deafult Gateway :

192.168.2.1

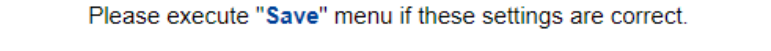

Return to **Previous page <IP Parameters>** (Don't use "Back" button of browser to return.)

17. Select "Save > Configuration Printing > Restart Device", and click "Execute"

| Save                                                                   |        |
|------------------------------------------------------------------------|--------|
| Save $\rightarrow$ Configuration printing $\rightarrow$ Restart device |        |
| $\bigcirc$ Save $\rightarrow$ Restart device                           |        |
| Execute                                                                | Cancel |

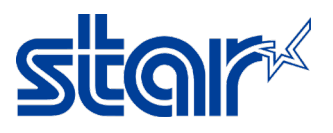

18. There's a sound from the printer and then will be printing self-test with the IP Address as you set from step 15, Finished.

\*\*\*\*\*\*\*\*\*\*\*\*\*\*\*\* Network Configuration MAC Addr(Printer) 00:11:62:1D:63:E9 MAC Addr(iPad) 00:11:62:26:23:E9 IP Address : 192.168.2.91 Subnet Mask : 255.255.255.0 Default Gateway : 192.168.2.1 DHCP : DISABLE DHCP Timeout : ENABLE : 8.8.8.8 DNS 1 DNS 2 "user" Login Password : "guest" "root" Login Password : "\*\*\*\*\*\* Web Refresh Time (Sec.) : 5 9100 Multi Session : DISABLE 9100 Data Timeout (Sec.) : 0 Disconnect Message : DISABLE Stoadu AN \*\*\*\*\*\*\* : DISABLE : DISABLE SteadyLAN TCP#9100 TCP#9101 : ENABLE : ENABLE : ENABLE : ENABLE LPR UDP#22222 : DISABLE Telnet << SSL/TLS >> Certificate : Self-Signed Self-Signed Certificate : Not exist : Self-Signed CA-Signed Certificate : Not exist << Star Micronics Cloud >> Service : ENABLE Receipt Upload : DISABLE Device ID : 3dxp3x5un; : 3dxp3x5unxdr << Star CloudPRNT >> CloudPRNT Service : DISABLE \*\*\*\*\* Current IP Parameters Status \*\*\*\*\*\* IP Address : 192.168.2.91 (Static) Subnet Mask : 255.255.255.0 Default Gateway : 192.168.2.1